## HOW TO DO A ROTARY MAKEUP MEETING ONLINE

## 1. GO TO WWW.ROTARYECLUBONE.ORG

2. Click on the MAKE-UP PROGRAMS link in the grey panel and spend 30 minutes or more reading program articles and viewing video content .

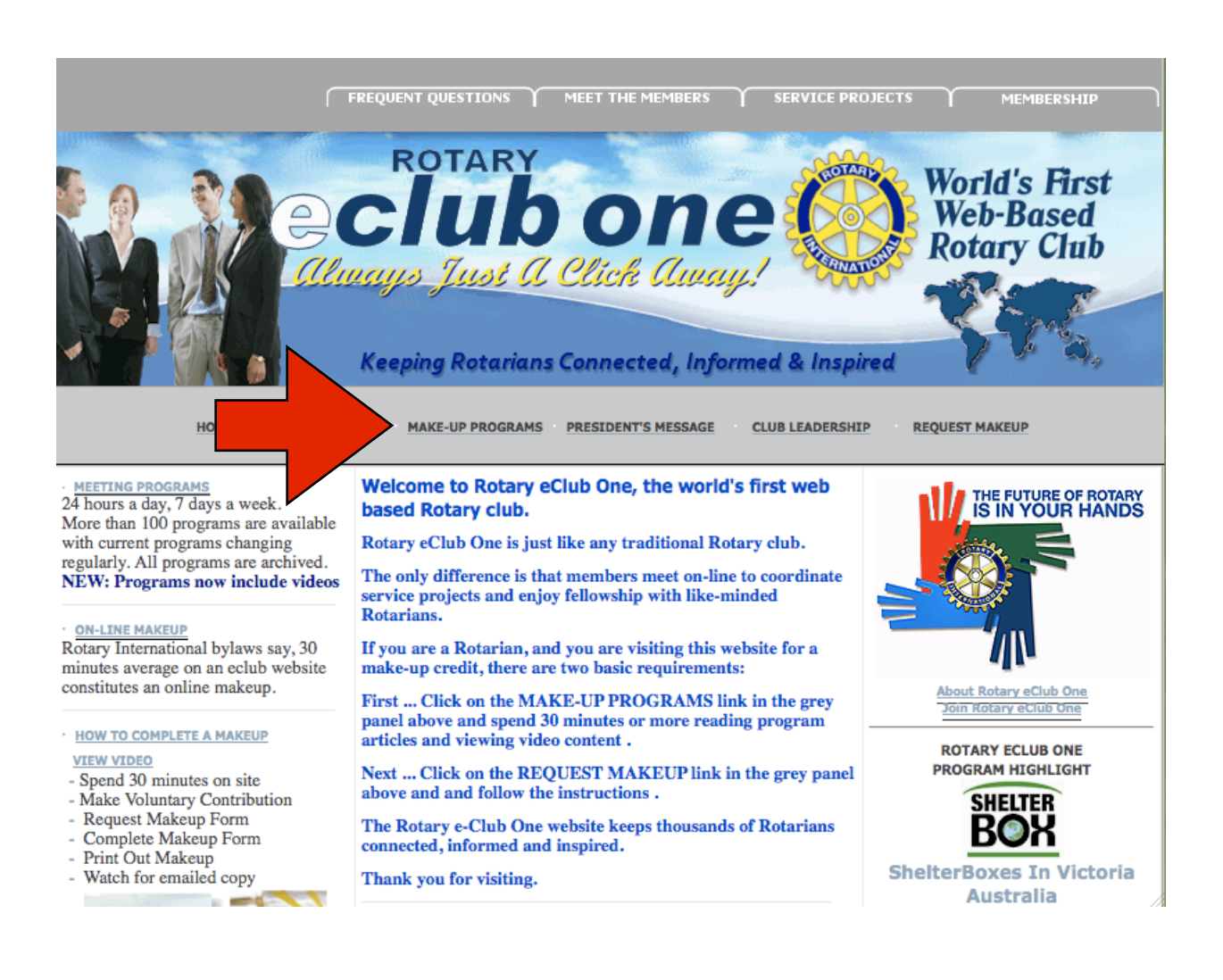

## 3. Click on the REQUEST MAKEUP link in the grey panel and and follow the instructions .

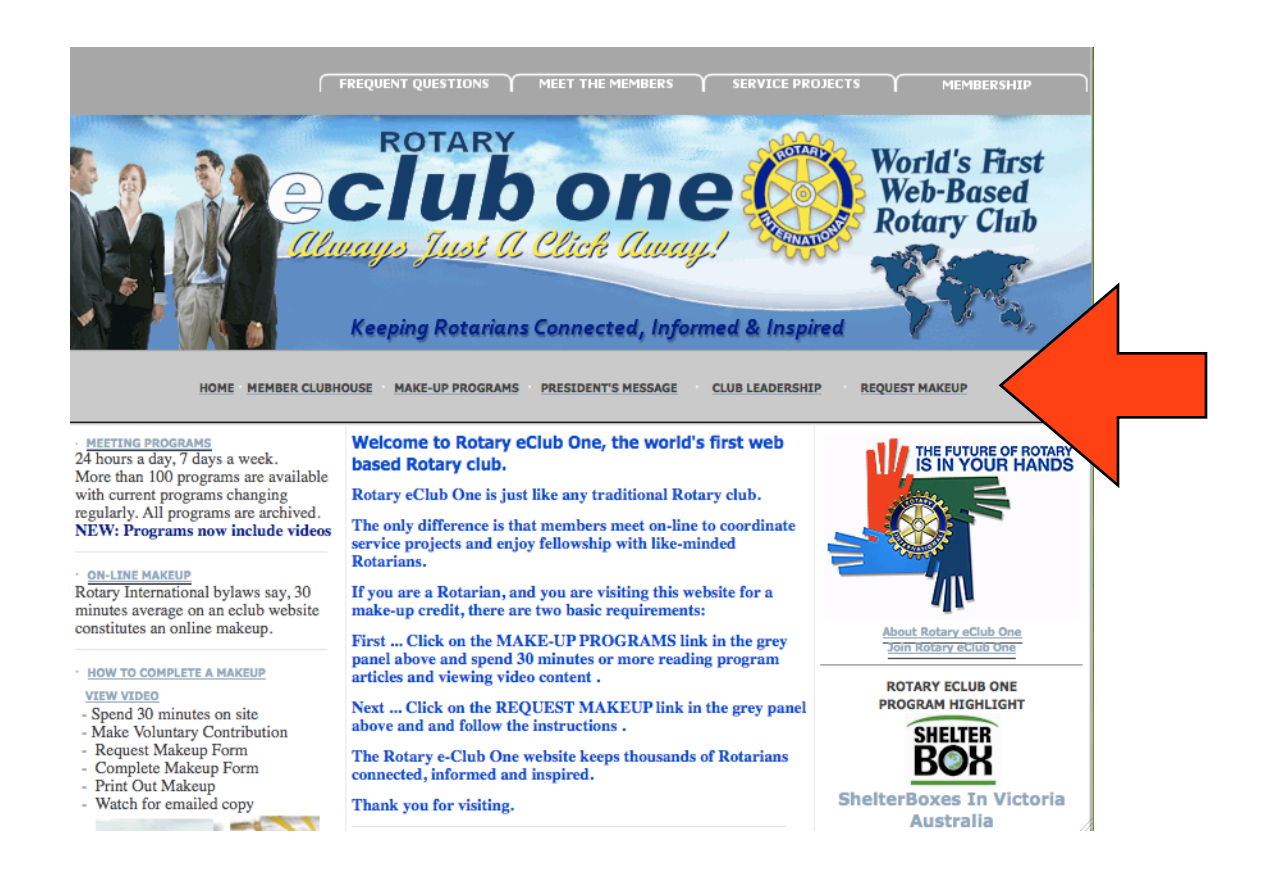

You will find a variety of articles and even videos about Rotary that are submitted and refreshed on a regular schedule and you need to select (and make note of the titles) of 3 or more.

| CURRENT PROGRAMS - ARCHIVED PROGRAMS<br>Click Title For Complete Article |                                                                                                    |  |
|--------------------------------------------------------------------------|----------------------------------------------------------------------------------------------------|--|
|                                                                          | DON'T TEXT AND         DRIVE         (SEP)           Tredegar Comprehensive School and Gwent Police in the UK present a film that will make you think about the danger of texting and driving. It is hoped this film will become part of the core schools program across Wales and the UK, and ultimately worldwide. It has created significant interest and support from parents in the United States where, surprisingly, 36 states still allow mobile cell phone texting while driving.           WARNING: THIS VIDEO CONTAINS GRAPHIC IMAGES WHICH SOME VIEWERS MAY FIND DISTURBING.                                                          |  |
|                                                                          | SAFE DRIVING – GOOD ADVICE FOR SAFE TRAVEL (SEP)<br>BY ROTARIAN ANNE HAZELTON, MD, MSPH<br>Car crashes are one of larger public health concerns in many countries, with many young (and not-so-young) lives cut short or drastically<br>changed in an instant. Here are some tips, besides the obvious ones of buckling up everyone in the car, including child car seats and<br>booster seats for small children                                                                                                    |  |
|                                                                          | URBAN, RURAL AREAS REQUIRE DIFFERENT MEMBERSHIP STRATEGIES (SEP) BY CECILIA LOPES - ROTARY INTERNATIONAL During his year as district governor, D. Rae Carpenter made good use of his walking shoes, going door to door to promote Rotary. "I spoke with every single business owner," says Carpenter, of District 7570 (parts of Tennessee and Virginia, USA). "I told them about the organization and the wonderful things it does for the community. When I talk to people, I always emphasize what they [as Rotarians] can do for their community."                                                                                            |  |
| P.                                                                       | ROTARIANS, LIKE MOST PEOPLE, NEED TO FEEL LIKE THEY BELONG         (SEP)           MIKE MCGOVERN, 2009-10 CHAIR OF THE RI MEMBERSHIP DEVELOPMENT AND RETENTION COMMITTEE           That is the number 1 tip from Mike McGovern, 2009-10 Chair of the RI Membership Development and Retention Committee and past RI vice president, on how to expand membership. McGovern says many members leave their Rotary clubs because they don't see how they are contributing, or they feel disconnected from other members. "We need to connect with members of our club within our meetings and at our projects, but also outside of Rotary," he says. " |  |
|                                                                          | HOW TO HELP A FRIEND ASKING FOR ADVICE         (SEP)           BY CHUCK GALLOZZI         People and problems seem to go together. For example, someone you know may be having family, marital, or relationship problems.           Perhaps a friend has lost a job and is struggling to make ends meet. Or an acquaintance may be trying to cope with physical or mental illness, pain, or loneliness. People with problems often ask friends for advice. Did you ever have someone ask you for advice and then ignore it? Worse yet, did a friend ask for your honest opinion and get angry when you gave it?                                    |  |
|                                                                          | ROTARY WORLD PEACE SYMPOSIUM (SEP)<br>FORMER U.N. SPECIAL ADVISER JAN EGELAND                                                                                                    |  |

(The above is an example of what a page of articles looks like. You will select a link to the article you want to read or scroll down to see more articles and videos. The latest articles will be at the top)

4. When you finish you will complete the makeup form (below). You will directed to fill out some information so that Rotary can email your makeup directly to our club secretary. The information you need is Wendy's email (wendy@kidzart.com) and our District # which is 7610. Our Club Name is Leesburg Daybreak and your "Vocation"...this is your Classification. (what does it say on your badge?) Because we are in the USA, there is no "Province," so you can leave that blank.

|                    | ROTARY eCLUB ONE                                                                                                    |
|--------------------|----------------------------------------------------------------------------------------------------|
| Your Information   | THANK YOU FOR                                                                                                    |
| FirstLast Name*    | YOUR MAKEUP                                                                                                    |
| Club NameDistrict* | IMPORTANT STEPS FOR A COMPLETE MAKEUP<br>Most fields require a response, which will be print<br>your makeup form.                                          |
|                    | Please be very careful to enter the date missed in<br>format shown (mm/dd/yy) to include the "/".                                                          |
| City & State*      | There is an email field allowing you to send a cop<br>your club attendance officer.                                                                        |
| Country*           | The makeup form includes four panels for (less s<br>Complete each panel and click NEXT. At the end,                                                        |
| Province           | SUBMIT and you will see a PDF Makeup documen<br>one has been sent to the email(s) you provided.<br>also PRINT the PDF on your screen.                      |
|                    | If this does NOT happen, you have most likely eith                                                                                                    |
| Vocation           | missed a field or entered the date incorrectly.                                                                                                    |
|                    | If you club is located where there is no Region/Di<br>number and or somewhere that is not termed a "s<br>"province," please enter a location of your club. |
|                    |                                                                                                    |
| Back Next >        |                                                                                                    |

5. That's IT! Improve your attendance and MAKE UP ONLINE!